# Tekst op muur

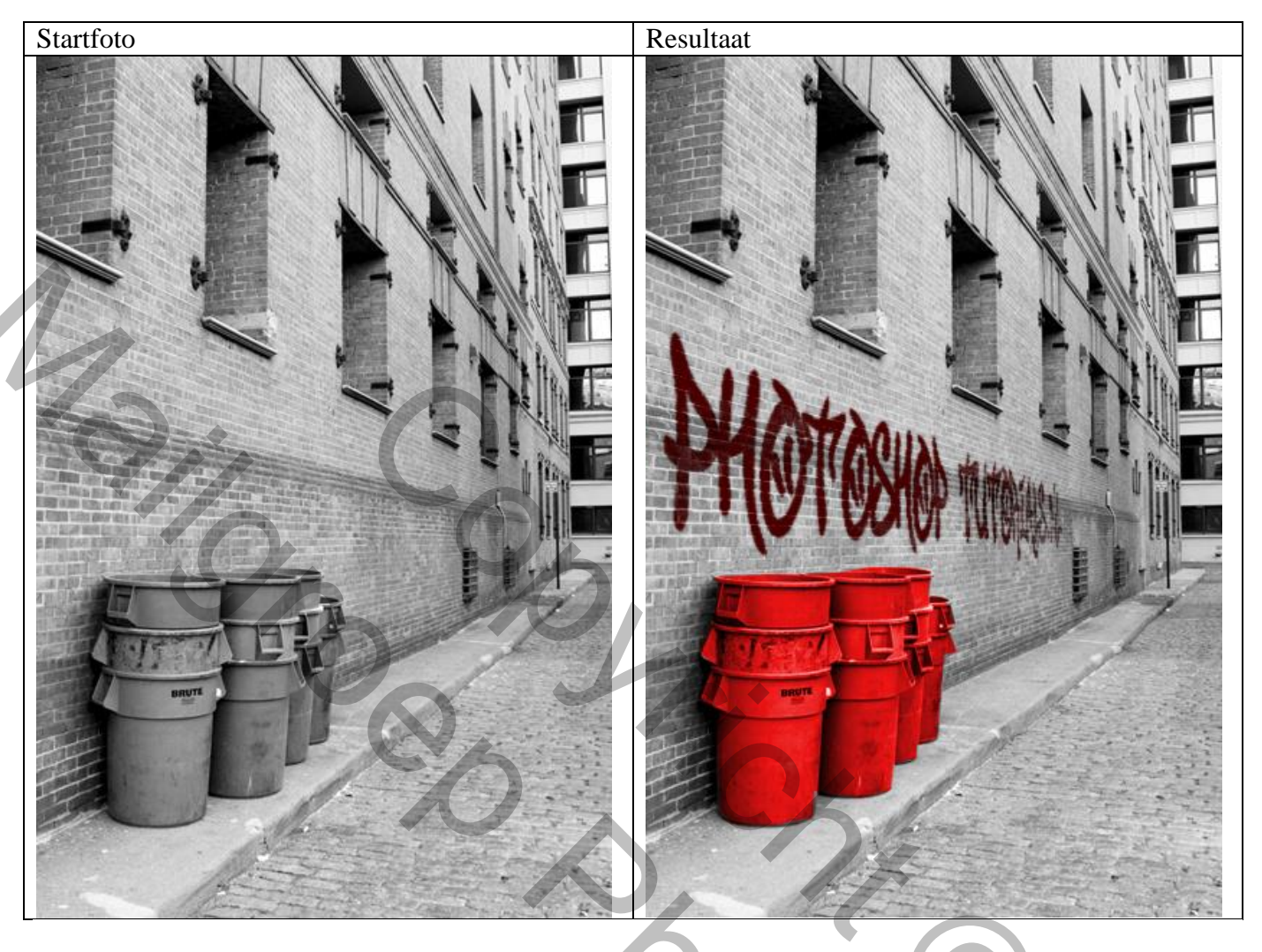

## Stap 1: De typografie plaatsen.

Typ bijvoorbeeld je naam of een slogan (maak het niet te lang), eigen tekst : photoshop tutorials.nl. Twee lettertypes bijgevoegd.

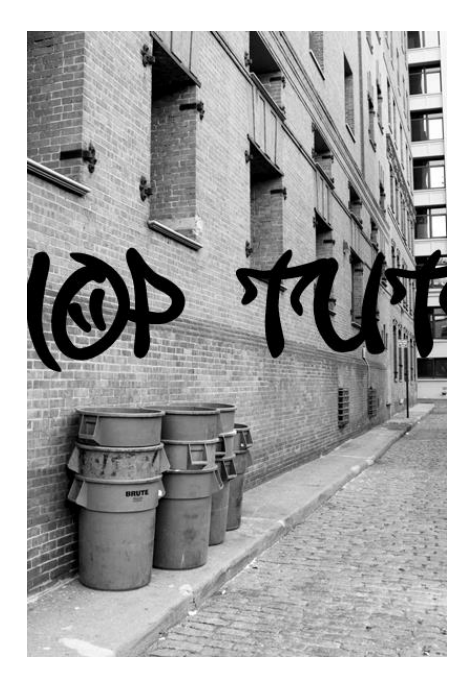

Maak het wel groot, anders wordt het erg blokkerig wanneer je gaat schalen. Zelf gebruik ik voor de zekerheid lettergrootte = 160pt, heb je nog genoeg speling met het schalen.

-Als je tevreden bent met het woord, ga je het omzetten in pixels, anders kan je er geen perspectief inbrengen, Laag > Omzetten naar pixels > Tekst

Stap 2: Schalen van het woord.

Nu je woord zo groot is valt het waarschijnlijk buiten je werkvlak en kan je er niet meer bij. Bewerken > Vrije Transformatie (Ctrl+T) Maak de laag (woord) minder breed, totdat het past:

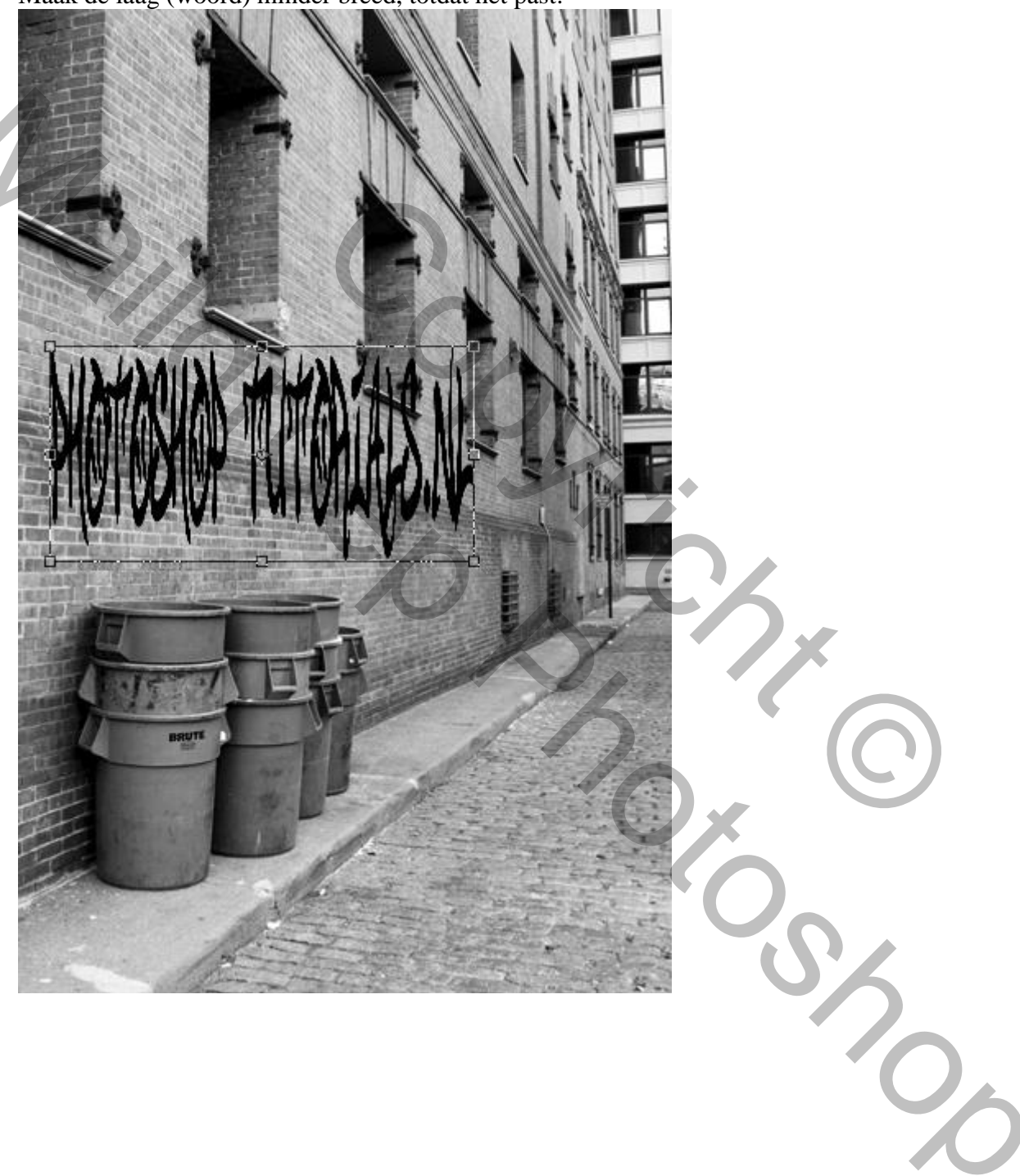

### Stap 3: Perspectief inbrengen.

Transformatie  $\rightarrow$  Vervormen, houd wel Shift ingedrukt om de verhouding te behouden.

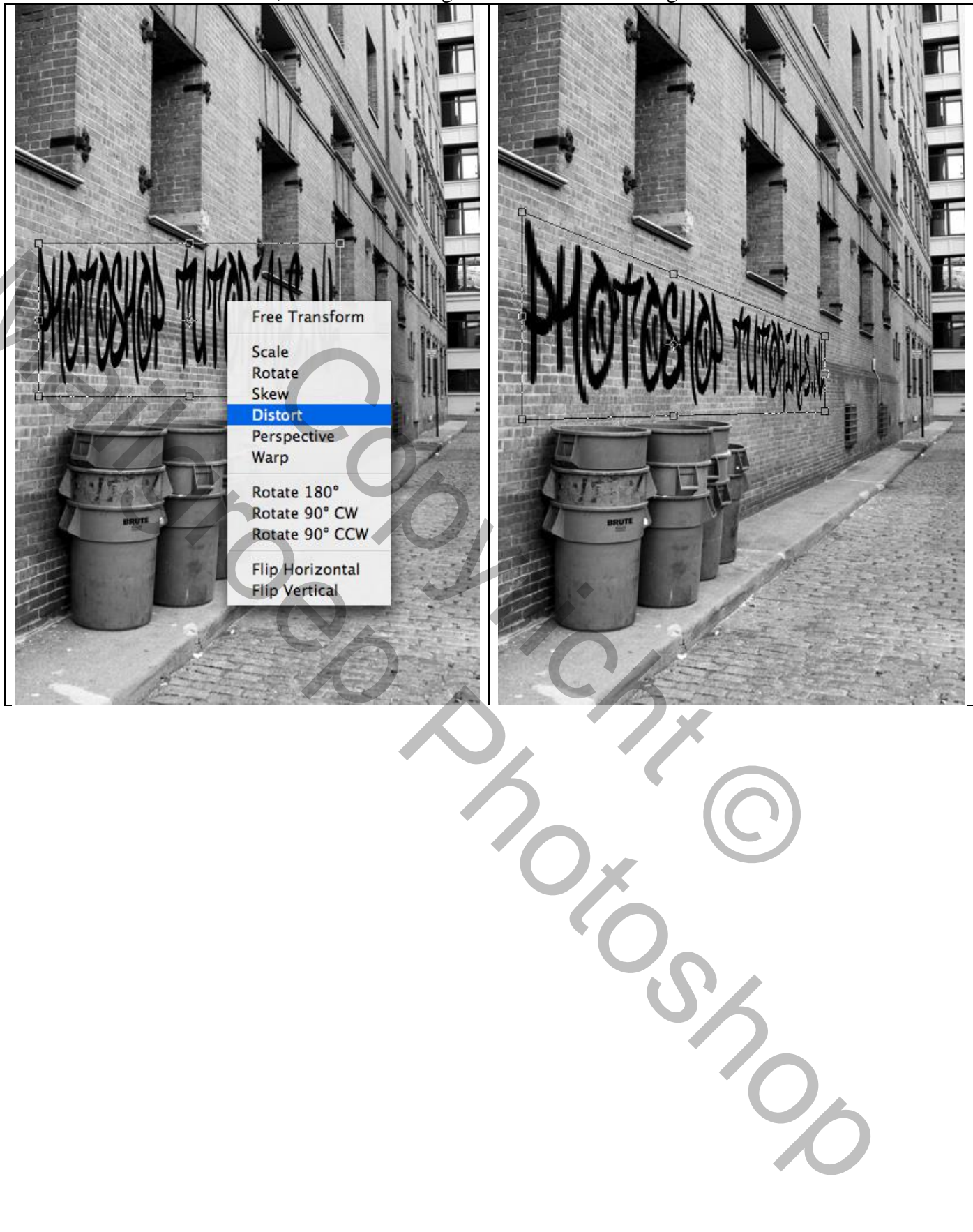

<u>Stap 4: Werken met een dubbele laag.</u> Dupliceer de laag (het woord) met Ctrl+J : Zet nu de onderste laag op modus Bedekken De bovenste laag houd je gewoon op Normaal, maar geef je een dekking van 70%

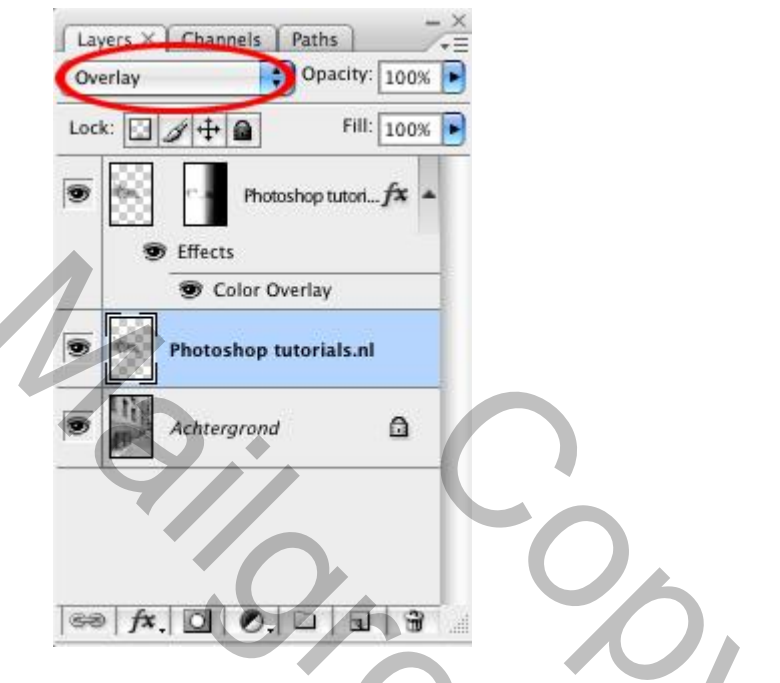

#### Stap 5: Het woord kleuren.

Omdat de foto al zo kleurloos is, kan het woord wel wat kleur gebruiken.

Dit doen we heel simpel door naar de bovenste laag te gaan, Geef Kleurbedekking, kleur naar keuze.

-Als het nu te kleurig is kan je de dekking bijvoorbeeld op 20% zetten!

|                          | Color Dureller     |
|--------------------------|--------------------|
| Styles                   | Color              |
| Blending Options: Custom | Blend Mode: Normal |
| Drop Shadow              | Opacity:           |
| Inner Shadow             |                    |
| Outer Glow               |                    |
| Inner Glow               | U X                |
| Bevel and Emboss         |                    |
| Contour                  |                    |
| - Texture                |                    |
| ☐ Satin                  |                    |
| Color Overlay            |                    |
| Gradient Overlay         |                    |
| Pattern Overlay          |                    |
| 🖂 Stroke                 |                    |
|                          |                    |
|                          |                    |
|                          |                    |
|                          |                    |

Layer Style

#### Stap 6: De zijkant van het woord vervagen d.m.v. een laagmasker.

Nu gaan we als laatst nog het eind van het woord minder zichtbaar te maken waardoor het naar mijn mening wat echter gaat lijken. Groepeer de lagen met tekst; Voeg aan de groep een laagmasker toe

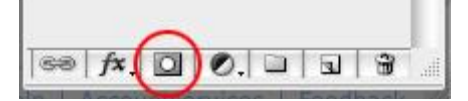

Kies het Verloop van zwart naar transparant en trek het verloop van rechts naar links op het laagmasker!

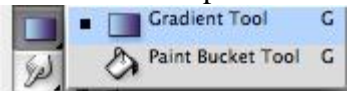

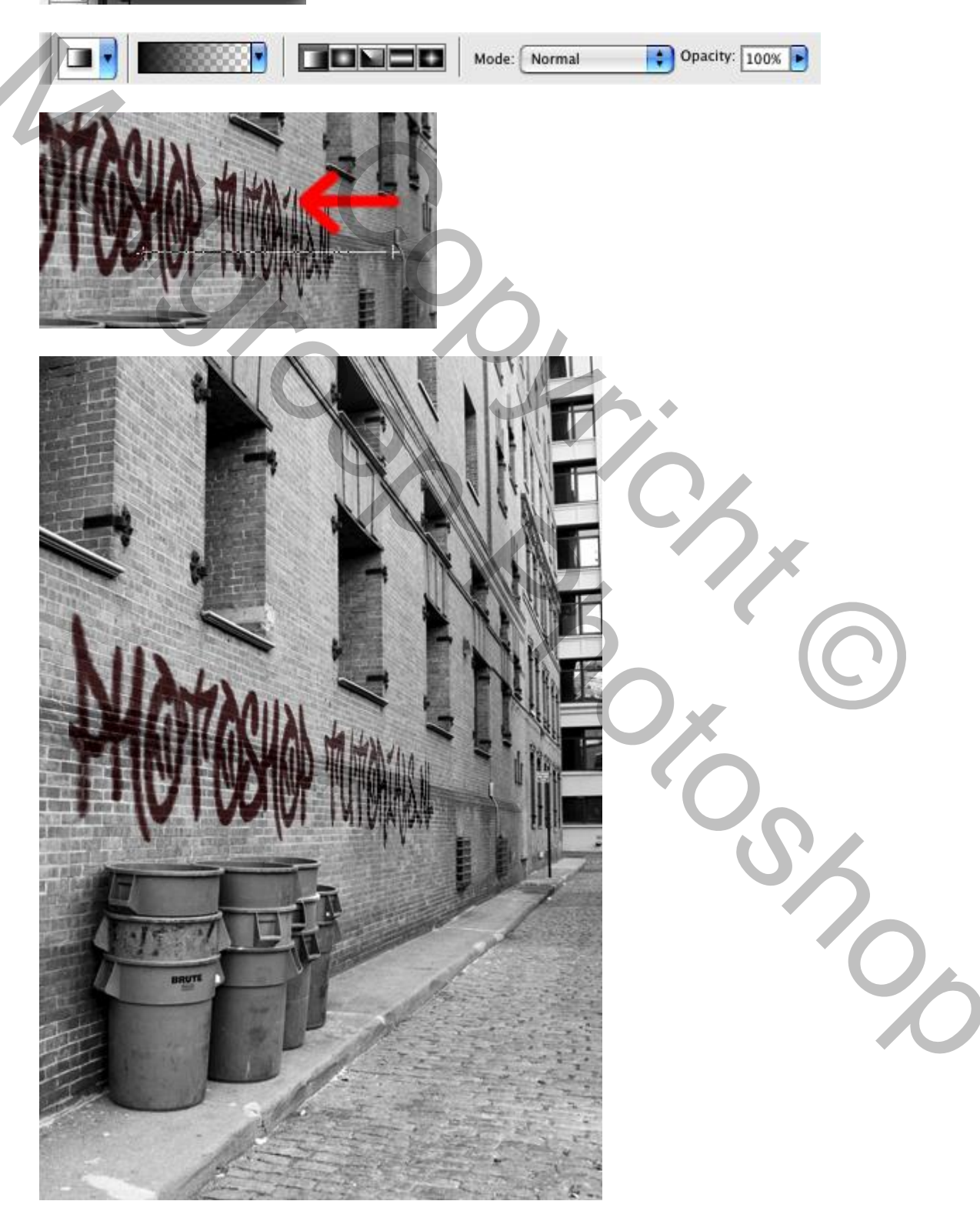

EXTRA: Stap 7: Kleur in de foto aanbrengen.

Omdat de foto nu wel wat aan de saaie kant is gaan we wat kleur toebrengen, dat kan in deze afbeelding door de details wat in te kleuren.

Dit doen we heen simpel door gewoon met de Lasso de tonnen te selecteren:

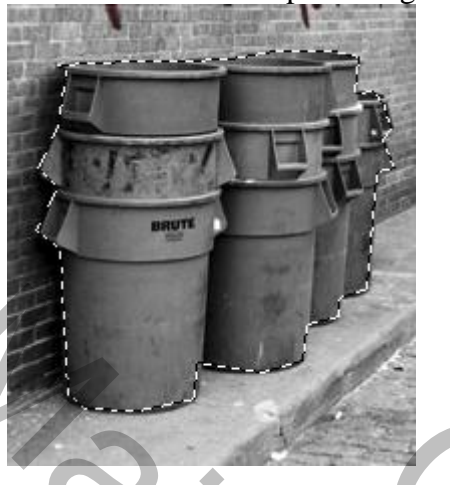

Nu kopiëren we alleen de tonnen naar een nieuwe laag, dit doe je door Ctrl+J te drukken ; wel laag met tonnen activeren

Nu alleen de tonnen in een nieuwe laag staan kan je ze gaan kleuren.

Druk op Ctrl+U of ga naar Afbeelding > Aanpassen > Kleurtoon/Verzadiging: vink Vullen met kleur aan en werk met de schuivers tot je een mooie kleur bekomen hebt. ٦

| Edit: Master |          |
|--------------|----------|
| Hue:         | 0 Cancel |
| Saturation:  | 60 Load  |
| Lightness:   |          |
|              | Colorize |
|              |          |
|              | 0%       |
|              | 0.       |
|              |          |

Hue/Saturation

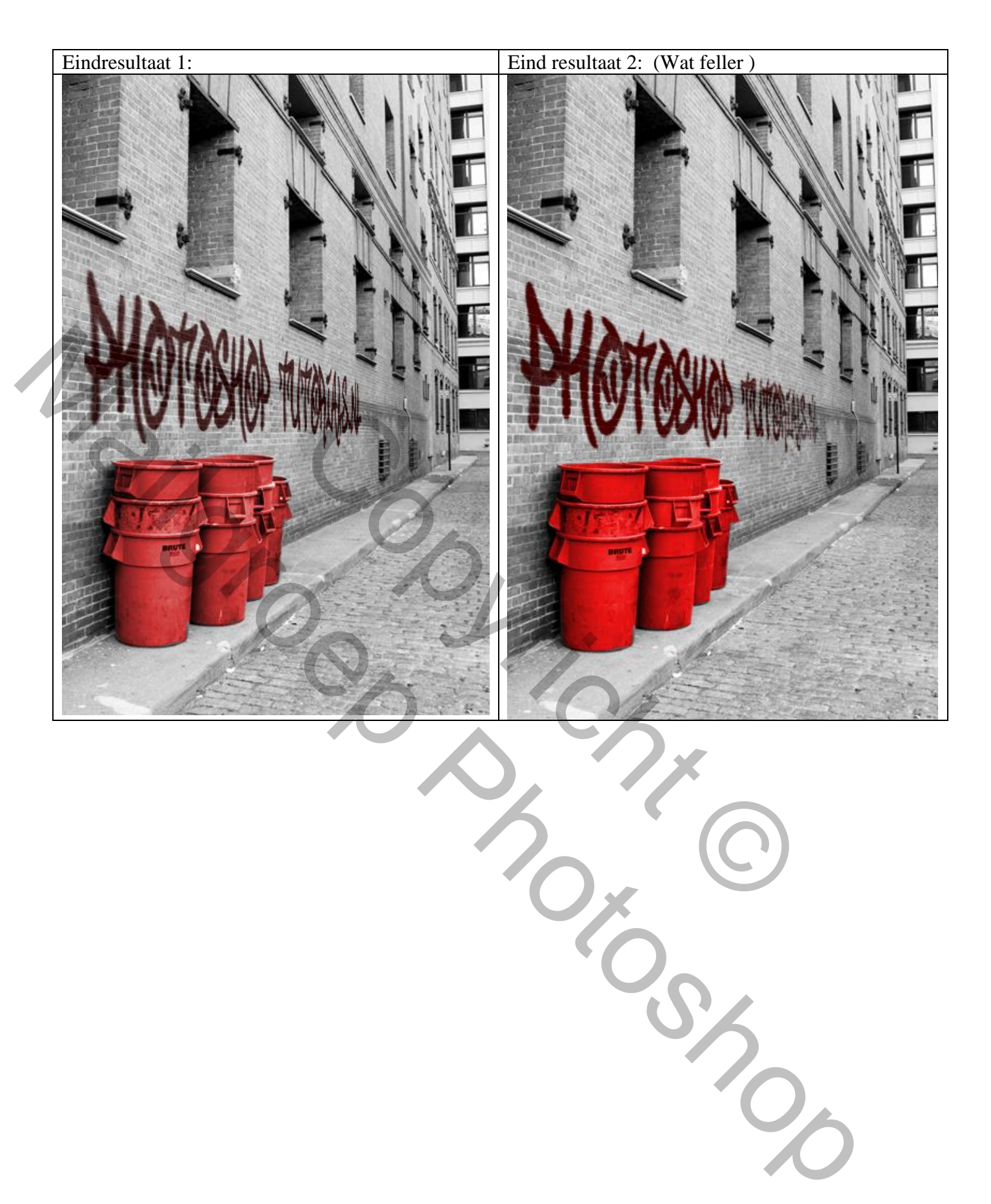

Mailonopyrichte